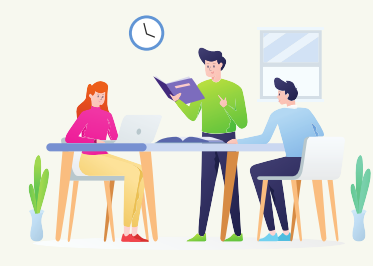

# **RENCANA PELAKSANAAN PELATIHAN**

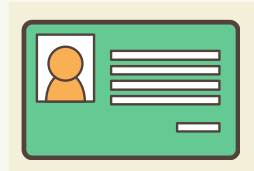

### IDENTITAS:

- 1. Jenis Pelatihan: Penerapan Teknologi Informasi dalam Pembelajaran
- 2. Pelatih: Moch, Fatkoer Rohman, S.Pd
- 3. Instansi: SMAN 2 Bayan Lombok Utara Nusa Tenggara Barat
- 4. Email: fatkoer@gmail.com

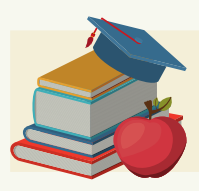

MATERI PELATIHAN: Aktivasi Akun Pembelajaran

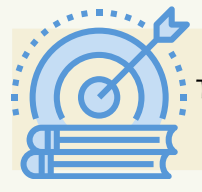

TUJUAN PELATIHAN: Peserta latih dapat melakukan aktivasi akun pembelajaran yang diberikan oleh kemdikbud

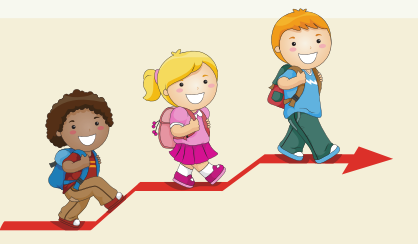

### LANGKAH-LANGKAH PEMBELAJARAN:

- 1. Peserta latih menyiapkan akun pembelajaran yang sudah diberikan oleh operator dapodik
- 2. Peserta latih diberikan LKPL (Lembar Kerja Peserta Latih)
- 3. Peserta latih mengerjakan aktivitas seperti diinstruksikan pada LKPL
- 4. Pelatih mendampingi sambil memberi bimbingan seperlunya

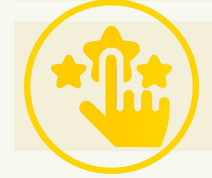

PENILAIAN: Teknik penilaian : Praktik

> Lombok Utara, 28 Juni 2021 Pelatih,

Moćh. Fatkoer Rohman, S.Pd

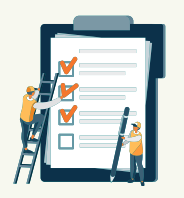

## LEMBAR KERJA PESERTA LATIH

## PETUNJUK

- 1. Baca dengan seksama instrukisi pada bagian aktivitas di bawah ini!
- 2. Lakukan sesuai dengan instruksi yang ada pada bagian aktivitas
- 3. Bila tidak mengalami kendala, Anda boleh berdiskusi dengan peserta lain
- 4. Bila mengalami kebuntuan maka pelatih akan membantu

## AKTIVITAS

- 1. Siapkan akun pembelajaran yang sudah diberikan oleh operator dapodik. Perhatikan bahwa akun
  - pembelajaran terdiri dari email dan password. Misal emailnya adalah
  - monicamarmis22@guru.sma.belajar.id dan passwordnya adalah \$abcd1234
- 2. Dengan menggunakan laptop atau gawai bukalah laman https://gmail.com. Setelah itu arahkan kursor di pojok kanan atas, klik add another account (tambahkan akun lain) seperti gambar di bawah ini

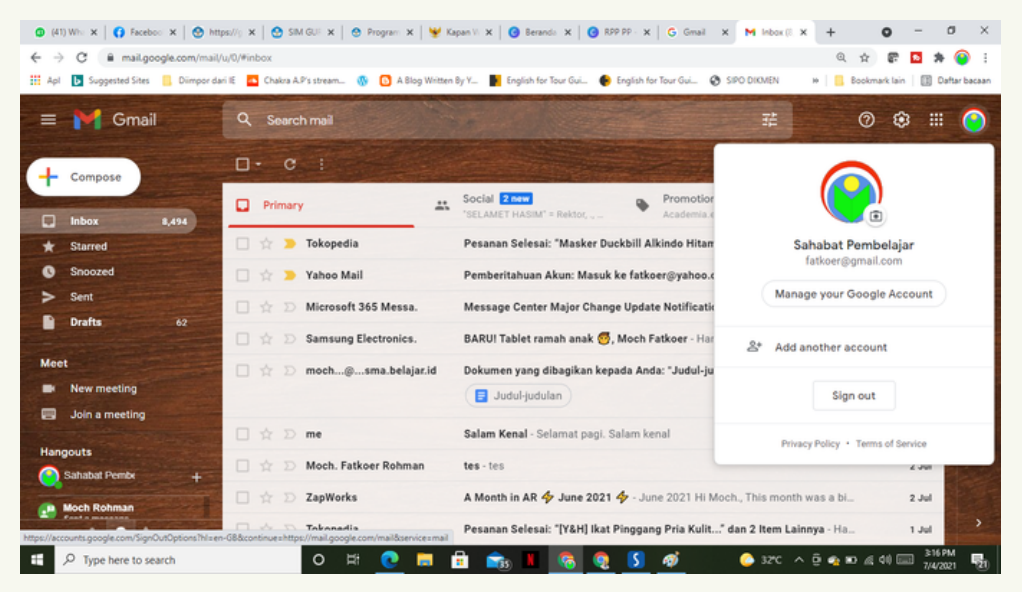

#### 3. Mamasukkan email yang telah disiapkan dan klik next

|                               | Google                       |              |
|-------------------------------|------------------------------|--------------|
|                               | Sign in                      |              |
|                               | Continue to Gmail            |              |
| Email or phone                |                              |              |
| mochrohma                     | n21@admin.sma.belajar.i      | d            |
| Forgot email?                 |                              |              |
| Not your comput<br>Learn more | er? Use Guest mode to sign i | n privately. |
| Create account                |                              | Next         |

- 4. masukkan sandi akun Anda (diberikan oleh operator)
- 5. Bacalah Google Terms Service dan Google Privacy Policy dan tekan tombol Accept
- 6. Buatlah password (sandi) baru
- 7. Ketik sekali lagi sandi baru yang telah dibuat pada langkah 6 untuk konfirmasi
- 8. Tekan tombol change password

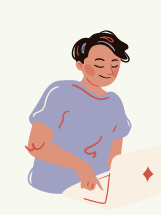